#### Спецификации

| Модель               | 9 каналов                                                                                                    | 25 каналов                                                                                                    |   |
|----------------------|----------------------------------------------------------------------------------------------------|----------------------------------------------------------------------------------------------------|---|
| Операционная система |                                                                                                    | LINUX                                                                                                    | 3 |
| Сжатие видео         | H.264                                                                                                    | H.264                                                                                                    |   |
| Кол-во IP камер      | 9 каналов (1920×1080, 1280×960, 1280×720и т.д.)                                                                 | 5MP,4MP,3MP,(1920×1080,<br>1280×960, 1280×720 и т.д.)                                                           |   |
| HD выход             | 1 канал HD с разрешением<br>1920x1080P/60Гц                                                                     | 1 канал HD с разрешением<br>1920x1080P/60Гц                                                                     |   |
| VGA выход            | 1 канал VGA с разрешением<br>1920х1080Р/60Гц                                                                    | 1 канал VGA с разрешением<br>1920x1080P/60Гц                                                                    |   |
| Просмотр             | 9xD1/1x1080P(1 канал по основному<br>потоку, многокальный для под-<br>потоков)                                  | 25xD1/16xD1/9xD1/4xD1/1x1080P                                                                                   |   |
| Частота кадров       | PAL: 25 кад/с; NTSC: 30 кад/с                                                                                   | PAL: 25 кад/с; NTSC: 30 кад/с                                                                                   |   |
| Локальный просмотр   | 1 канал 1080Р                                                                                                   | 4x1080P                                                                                                    |   |
| Хранение             | USB, сеть                                                                                                    | USB, сеть                                                                                                    | 2 |
| Жесткий диск         | 2 SATA (макс. 8T6)                                                                                              | 2 SATA (макс. 8T6)                                                                                              |   |
| Сеть                 | 1 порт RJ-45 (10/100 Мб/с                                                                                       | 1 порт RJ-45 (10/100/1000 Мб/с                                                                                  |   |
| Мобильные ОС         | iPhone, iPad, Android                                                                                           | iPhone, iPad, Android                                                                                           |   |
| Браузер              | IE8.0 и выше,Firefox,Google                                                                                     | IE8.0 и выше,Firefox,Google                                                                                     |   |
| Протокол ONVIF       | ONMF 2.4                                                                                                    | ONVIF 2.4                                                                                                    |   |
| USB интерфейс        | 2-USB20/1-USB30                                                                                                 | 2-USB2.0 / 1-USB3.0                                                                                             |   |
| Многозадачность      | Запись, воспроизведение, выдача потока в<br>сеть, резервное копирование, просмотр<br>через мобильные устройства | Запись, воспроизведение, выдача потока в<br>сеть, резервное копирование, просмотр<br>через мобильные устройства |   |
| Питание              | DC 12B                                                                                                    | DC 12B                                                                                                    |   |
| Рабочая температура  | -10'C — 55'C                                                                                                    | -10'C — 55'C                                                                                                    |   |
| Влажность            | 10%~90%                                                                                                    | 10%~90%                                                                                                    |   |
| Потреб. мощность     | ≪ 24 Bτ                                                                                                    | ≪ 60 Bτ                                                                                                    |   |

Комплектация

|   | A a II          |            |
|---|-----------------|------------|
|   | Наименование    | Количество |
| 1 | Мышь            |            |
| 2 | СD              | 62.        |
| 3 | Адаптер питания | 1          |
| 4 | Руководство     | 1          |
| 5 | Регистратор     | 1          |

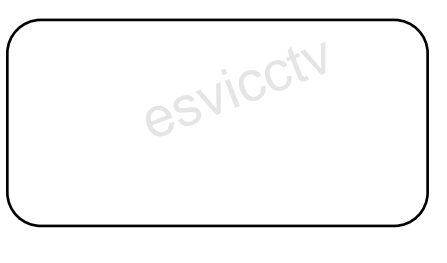

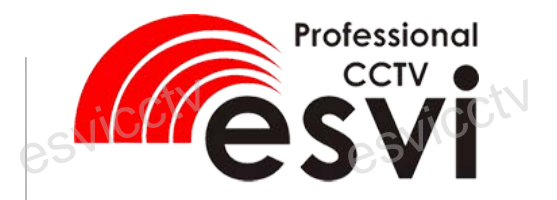

Сетевой видеорегистратор

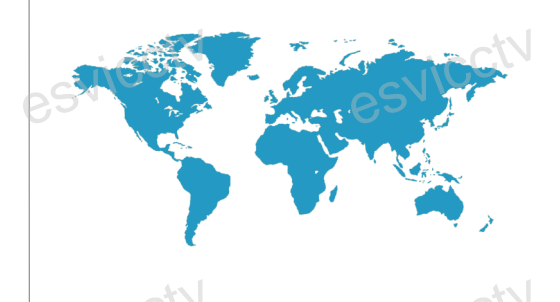

## Руководство по быстрой установке

Благодарим Вас за использование нашей продукции. Пожалуйста, прочитайте это краткое руководство перед началом использования устройства. Более подробные инструкции и программы находятся на прилагаемом диске, а также выкладываются на сайте.

6,SVICCTV

Пожалуйста проверьте комплектацию. Подробное руководство по эксплуатации находится на CD диске.

11

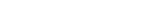

#### Возьмем некоторую модель в качестве примера:

Кнопки, интерфейс и оформление предназначены только для справки и могут отличаться от реального устройства.

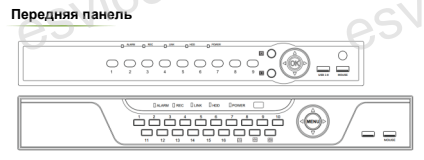

| Наименование | Функция                                                | Наименование | Функция                               |  |
|--------------|--------------------------------------------------------|--------------|---------------------------------------|--|
| Цифры        | Переключатель каналов                                  | <b>EA</b> 3  | 4 канала на экран                     |  |
| OK/MENU      | Вход в основное меню.                                  | 9            | 9 каналов на экран                    |  |
| USB/MOUSE    | Для внешнего диска<br>USB или мыши.                    | 16           | 16 каналов на экран                   |  |
| ALARM        | Замигает в случае<br>тревоги                           | REC          | Горит постоянно,<br>пока идет запись  |  |
| LINK         | Горит или мигает,<br>когда есть сетевое<br>соединение. | HDD          | Горит, когда работает<br>жесткий диск |  |
| POWER        | Индикатор питания                                      |              |                                       |  |

Задняя панель

| Ne | Назначение   |              |
|----|--------------|--------------|
| 1  | Интернет     |              |
| 2  | VGA выход    |              |
| 3  | НД выход     | 0            |
| 4  | USB 3.0      | $\mathbf{V}$ |
| 65 | Вход питания |              |
| 6  | Выключатель  |              |

#### 2. Установка жесткого диска

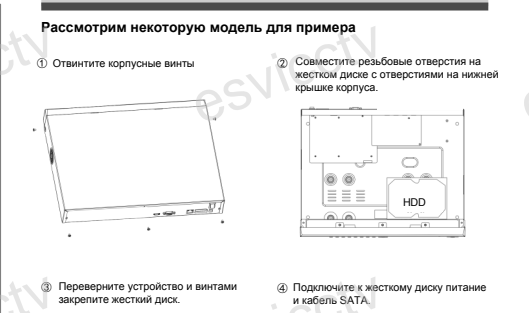

# 3.Локальный вход

00

≣

. . .

После нормального запуска, щелкните правой кнопкой мыши, появится меню входа. Ведите в соответствующие поля имя пользователя и пароль. По умолчанию, имя и пароль администратора - admin и 12345.

Учетная запись администратора имеет наивысший приоритет.

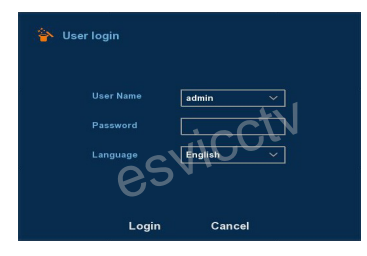

### 4.Вход через web интерфейс

Если плагины не загрузились автоматически, вам нужно настроить IE следующим образом: Сервис -> Сейотаа обозревателя -> Безопасность -> Надежные узлы -> добавьте IP вашего регистратора -> Надежные узлы -> проставьте разрешение всему блоку настроек ActiveX и нажитке кнопку OK.

Введите IP-адрес регистратора в адресной строке браузера. После успешного подключения, появится поле ввода имени и пароля.

Имя и пароль администратора по умолчанию – admin и 12345.

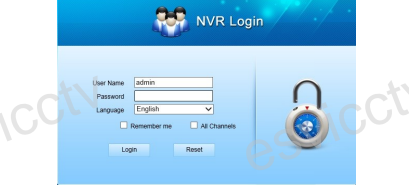

#### 5. Подключение к IP камерам

Примечание: Убедитесь, что NVR и IP камеры находятся в одной и той же локальной сети

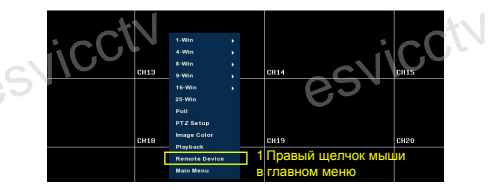

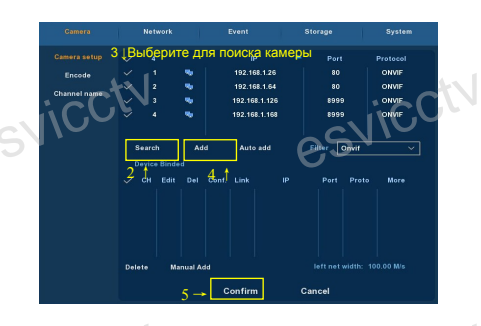

-+1

11